## INSTALLATIONSGUIDE

## WINDOWS LIVE MAIL

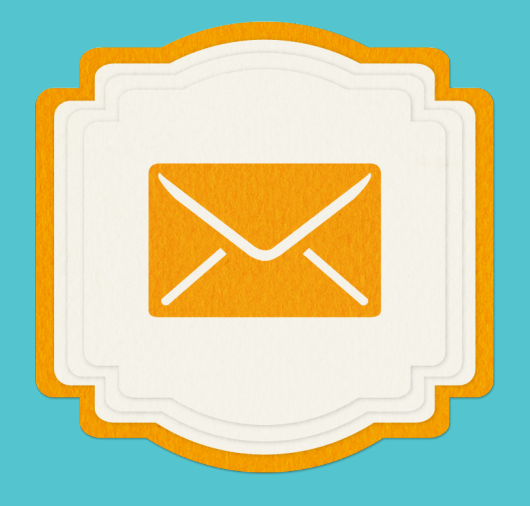

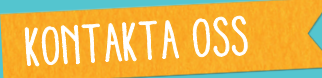

Du är alltid välkommen att höra av dig till oss! Våra öppettider är: Måndag - fredag: 09.00-17.30 0755-55 00 00 info@perspektivbredband.se perspektivbredband.se

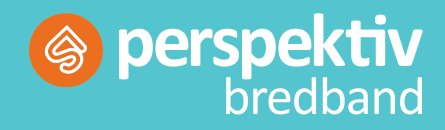

## KOM IGÅNG MED WINDOWS LIVE MAIL

För att komma igång med din Windows Live Mail kan du följa stegen i denna guide. I guiden används uppgifter till Windows Live mail version 2012 (Build 16.4.3508.0205).

STEG 1 - Välj "Accounts" eller "Konton" i programmets huvudmeny.

| 🔁   🔒 🎧 🖶 =   Qui                    | ck views        | - Window | rs Liv <mark>a</mark> il                   |                                        |                                                                                                    |                                     |
|--------------------------------------|-----------------|----------|--------------------------------------------|----------------------------------------|----------------------------------------------------------------------------------------------------|-------------------------------------|
| Home Fo                              | Iders           | View     | Accounts                                   |                                        |                                                                                                    |                                     |
| Email Photo Items<br>email *<br>New  | Junk<br>•<br>De | Delete   | Reply Reply Forward Instant<br>all respond | Add to Unread/ Mov<br>calendar read to | Flag Copy to<br>Watch Copy<br>Find Copy<br>Find Copy<br>Copy<br>Copy | Send/<br>Receive - offline<br>Tools |
| Quick views                          | 2               |          |                                            |                                        |                                                                                                    |                                     |
| Unread email                         |                 |          |                                            |                                        |                                                                                                    |                                     |
| Unread from contacts<br>Unread feeds |                 |          |                                            |                                        |                                                                                                    |                                     |
| Utkorgen                             |                 |          |                                            |                                        |                                                                                                    |                                     |

STEG 2 – Klicka på "E-mail" eller "E-post".

En ny ruta kommer då att komma upp där du anger följande uppgifter:

- Ange den e-postadress och lösenord du valde då du skapade e-postadressen i dina kundsidor, Mitt Perspektiv. Klicka i rutan "spara lösenord" om du vill slippa skriva in lösenordet varje gång du hämtar din e-post på datorn.
- Ange sedan ditt namn och klicka i att du vill ställa in serverinställningarna manuellt.
- Klicka på Nästa.

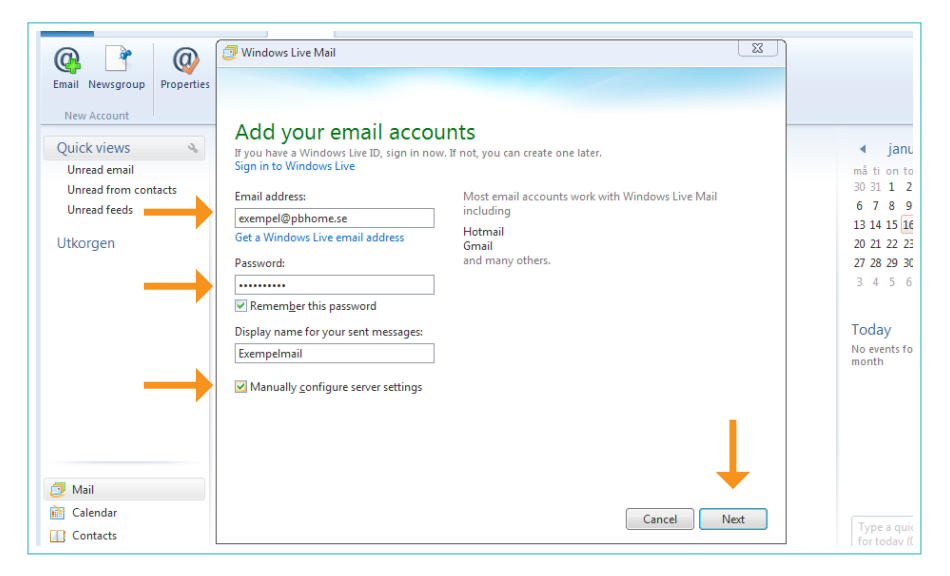

## STEG 3 - I de manuella serverinställningarna ska du ändra följande uppgifter:

- Inkommande servertyp: POP3
- Serveradress: mail.pbhome.se
- Port: 110
- SSL: Nej
- Autentisering: Klartext
- Användarnamn för inloggning: Din e-postadress
- Utgående serveradress: mail.pbhome.se
- Port: 25
- Välj sedan ingen SSL och ingen autentsiering
- Klicka sedan på Nästa

Om ditt program påtalar att mail.pbhome.se inte använder kryptering väljer du att du är medveten om och godkänner riskerna.

| Newsgroup<br>Account                | Properties | Configure server settings                                         |                                                |       |                     |
|-------------------------------------|------------|-------------------------------------------------------------------|------------------------------------------------|-------|---------------------|
| c views                             | 9          | If you don't know your email server settings, contact y           | our ISP or network administrator.              |       |                     |
| ad email<br>ad from con<br>ad feeds | tacts      | Incoming server information Server type:                          | Outgoing server information<br>Server address: | Port: | ma<br>30<br>6<br>13 |
| gen                                 |            | Server address: Port:<br>mail.pbhome.se 110                       | Requires a secure connection (SSL)             |       | 20<br>27<br>3       |
|                                     |            | Requires a secure connection (SSL) Authenticate using: Clear text |                                                |       | To<br>No<br>mo      |
|                                     |            | Logon user name:<br>exempel@pbhome.se                             |                                                |       |                     |
| I                                   |            |                                                                   |                                                |       |                     |
| endar<br>ntacts                     |            |                                                                   | Cancel Back                                    | Next  | T                   |

STEG 4 – Ditt e-postkonto är nu kopplat och kommer att hämta hem dina e-postmeddelanden automatiskt då du startar programmet.

| rione rouers             | view Accounts                 |                          |
|--------------------------|-------------------------------|--------------------------|
|                          | 🥑 Windows Live Mail           |                          |
| ail Newsgroup Properties |                               |                          |
|                          |                               |                          |
| Iew Account              | Your email account was added  |                          |
| uick views 🔌             |                               | <ul> <li>janu</li> </ul> |
| Jnread email             |                               | må ti on to              |
| Jnread from contacts     | / avampal@phhama.ca.was.addad | 30 31 1 2                |
| Jnread feeds             |                               | 13 14 15 16              |
| empel@@pbhome            |                               | 20 21 22 23              |
| nbox                     | Add another email account     | 27 28 29 30              |
| Drafts                   |                               | 3 4 5 6                  |
| Sent items               |                               |                          |
| unk email                |                               | Today                    |
| Deleted items            |                               | No events fo             |
| koraen                   |                               | month                    |
| 2                        |                               |                          |
|                          |                               |                          |
|                          |                               |                          |
|                          |                               |                          |
| Mail                     |                               |                          |
| Calendar                 |                               |                          |
| Contacts                 | Einish                        | Type a quic              |
|                          |                               | Tor today (t             |